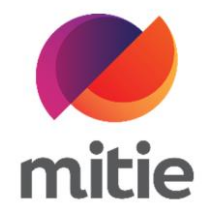

## Maximo 7.6 – Subcontractor Portal

How to use the Subcontractor Portal

How to update the Fault - Cause - Remedy on a job.

The details on the next page will help you:

• to update the Fault - Cause - Remedy on a job.

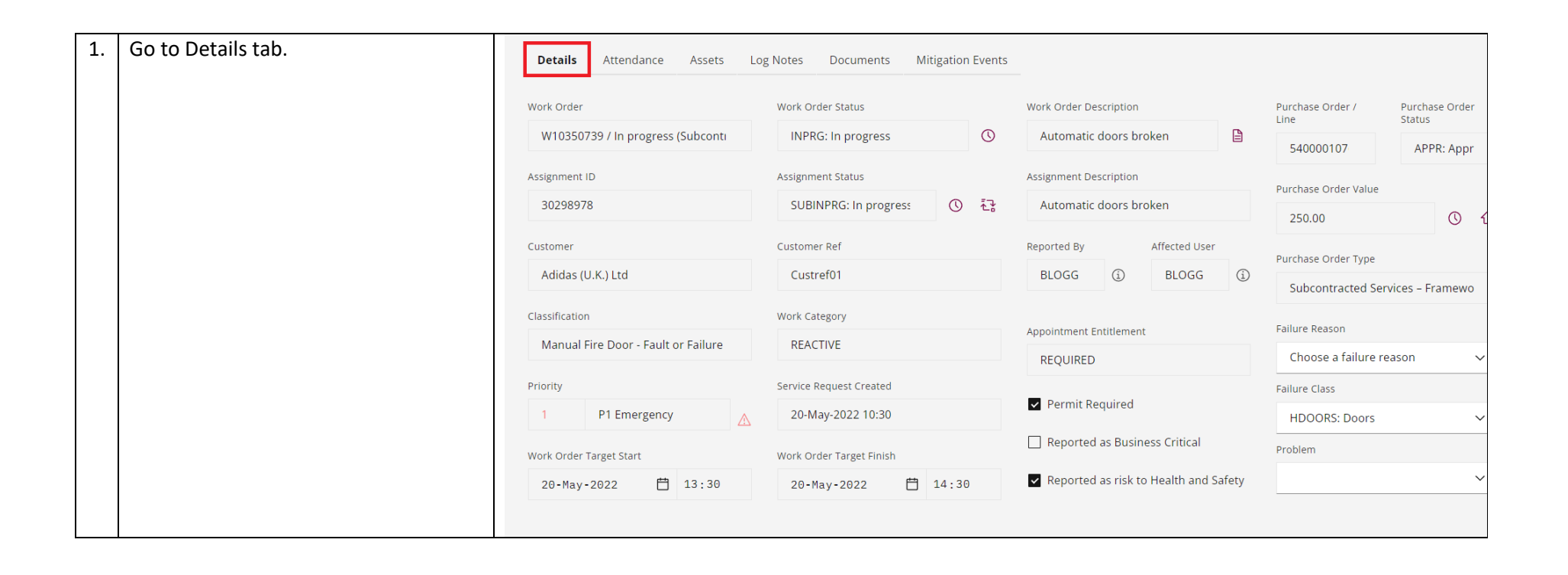

| 2. | Select the Failure Reason from the drop-down options. | BLOGG (1) BLOGG (1)                   | Purchase Order Type Subcontracted Services – Framewo                            |
|----|-------------------------------------------------------|---------------------------------------|---------------------------------------------------------------------------------|
|    |                                                       | Appointment Entitlement               | Failure Reason                                                                  |
|    |                                                       | REQUIRED                              | Choose a failure reason 🗸                                                       |
|    |                                                       | Permit Required                       | VANDALISM : Vandalism<br>WEARTEAR : Wear and Tear<br>ACCDAM : Accidental Damage |
|    |                                                       | Reported as Business Critical         | STAFFDAM : Staff Damage                                                         |
|    |                                                       | Reported as risk to Health and Safety | ~                                                                               |
|    | <b>(</b> )                                            | Location                              | Cause                                                                           |
|    |                                                       | ④ 813511 - ADIDAS - PORTSMOUTH -      | ~ .                                                                             |
|    |                                                       |                                       |                                                                                 |

| 3. | Select the Failure Class from the drop- | Category                                             | Ar      | projetment Entitlement                                                                                                    | Failure Reason                                                                                                    |
|----|-----------------------------------------|------------------------------------------------------|---------|----------------------------------------------------------------------------------------------------|----------------------------------------------------------------------------------------------------|
|    | down options.                           | ACTIVE<br>:e Request Created<br>-May-2022 10:30      |         |                                                                                                    | WFARTFAR · Wear and Tear                                                                                                    |
|    |                                         |                                                      |         | Permit Required                                                                                                    | Failure Class                                                                                                    |
|    |                                         | Order Target Finish<br>)-May-2022 📋 14:3             | 0       | <ul> <li>Reported as Business Critical</li> <li>Reported as risk to Health and Safety</li> </ul>                                            | HLIFTS: Lifts<br>HMOVEWLK: Moving Walkway<br>HMOBILEP: Mobile Platform<br>HWALLEXT: Walls (External)                                                                                                    |
|    |                                         | ated Finish I-mmm-yyyy 📋 :- I Finish I-mmm-yyyy 📋 :- | - (C) 4 | ocation<br>a 813511 - ADIDAS - PORTSMOUTH -<br>4453 - FO<br>ddress<br>UNIT 71 & 72 EAST<br>BUILDING,<br>,<br>GUNWHARF QUAYS,<br>POPTSMOLITH | HWALLEXT: Walls (External)<br>HWALLINT: Walls (Internal)<br>HDOORS: Doors<br>HAUTDOOR: Auto Door<br>HROLLMAN: Roller Shutters (Manual)<br>HROLLMOT: Roller Shutters (Motorised)<br>HGLAZING: Glazing<br>HWINDOWS: Windows<br>HFLOORS: Floors<br>HSTARINT: Stairs & Handrail (Int)<br>HSTAREXT: Stairs & Handrail (Int)<br>HSTAREXT: Stairs & Handrail (Ext)<br>HCEILING: Ceilings<br>HROOFING: Roofing<br>HSAFEDSQ: Safety & Disabled Equipment<br>HLIGHTNG: Lighting<br>HGENERAT: Generator |

| 4. | 4. Select the Problem from the drop-<br>down options. | ory<br>/E       | Appointment Entitlement               | Failure Reason                                                                                                    |
|----|-------------------------------------------------------|-----------------|---------------------------------------|----------------------------------------------------------------------------------------------------|
|    |                                                       | uest Created    | Permit Required                       | Failure Class                                                                                                    |
|    |                                                       | -2022 10:30     |                                       | HDOORS: Doors 🗸                                                                                                    |
|    |                                                       | · Target Finish | Reported as Business Critical         | Problem                                                                                                    |
|    |                                                       | -2022 🛱 14:30   | Reported as risk to Health and Safety | Y                                                                                                    |
|    |                                                       | inish           | Location                              | PDAMGBRK: Broken / Damaged<br>PNOTCLOS: Will not open / close                                                               |
|    |                                                       | ⊡-уууу 🛱: 🕓     | 습 813511 - ADIDAS - PORTSMOUTH -      | PGLASS: Glass Smashed<br>PHANDLE: Handle broken<br>PCL OSEP: Door closer broken                                             |
|    |                                                       | h               | Address                               | PFRAMEP: Frame Damaged<br>PBOARDUP: Boarding up / Blocking off<br>PSEAL: Seal Missing/Damaged<br>PLOSTCDE: Lost codes / key |
|    |                                                       | -уууу 🛱         |                                       |                                                                                                    |
|    |                                                       |                 | UNIT 71 & 72 EAST<br>BUILDING,<br>,   | PNOISYOP: Noisy operation                                                                                                   |

| 5. | Select the Cause from the drop-down options. | : Category            | Appointment Entitlement                                | Failure Reason                                                                              |
|----|----------------------------------------------|-----------------------|--------------------------------------------------------|---------------------------------------------------------------------------------------------|
|    |                                              | EACTIVE               | REQUIRED                                               | WEARTEAR : Wear and Tear 🗸 🗸                                                                |
|    |                                              | ce Request Created    |                                                        | Failure Class                                                                               |
|    |                                              | )-May-2022 10:30      | Permit Required                                        | HDOORS: Doors 🗸                                                                             |
|    |                                              | : Order Target Finish | Reported as Business Critical                          | Problem                                                                                     |
|    |                                              | 0-May-2022 Ё 14:30    | Reported as risk to Health and Safety                  | PCLOSER: Door closer broken 🗸 🗸                                                             |
|    |                                              | nated Finish          | Location                                               | Cause                                                                                       |
|    |                                              | j-mmm-yyyy Ё ····· €  | ▲ 813511 - ADIDAS - PORTSMOUTH -                       | CCLOSER: Closer                                                                             |
|    |                                              | al Finish             | Address                                                | CPRTFAIL: Component/Part failure<br>CNOFAULT: No fault found<br>CASSIST: Assisting Engineer |
|    |                                              | 1-mmm-yyyy 🛱:         | UNIT 71 & 72 EAST<br>BUILDING,<br>,<br>GUNWHARF QUAYS, |                                                                                             |

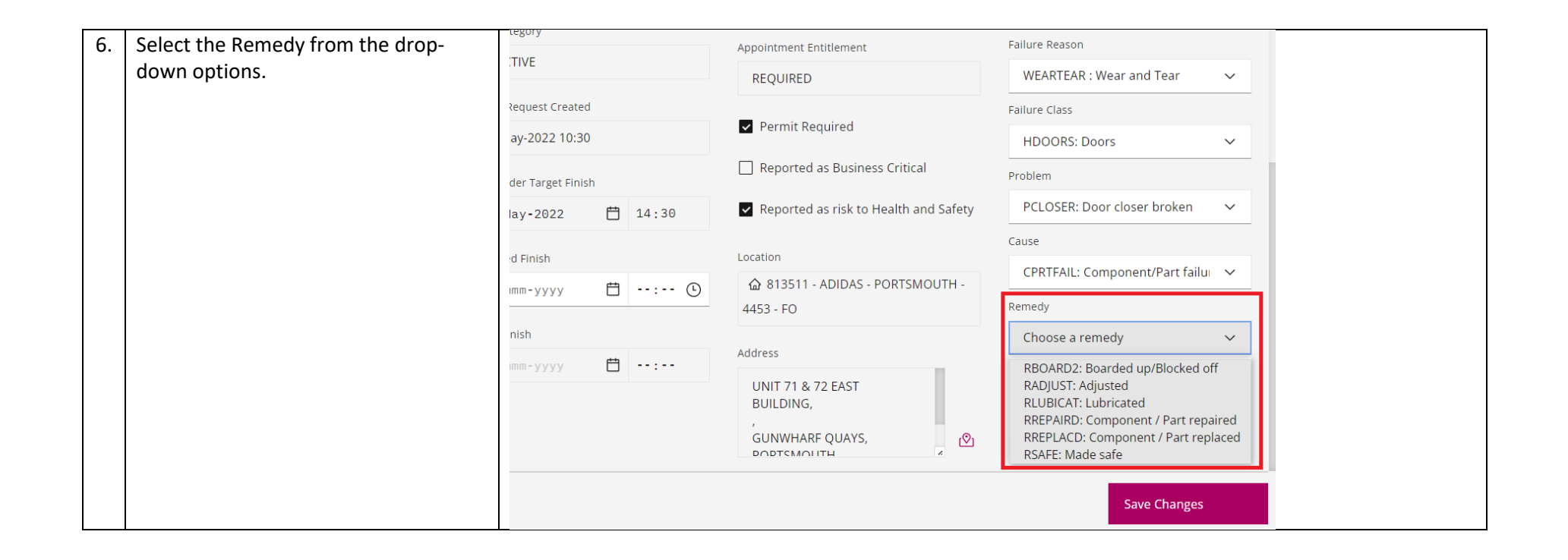

| 7. | Click Save Changes.                                                  | Work Category REACTIVE   |               |                                                        | Failure Reason                    |
|----|----------------------------------------------------------------------|--------------------------|---------------|--------------------------------------------------------|-----------------------------------|
|    | (Note: Follow this process before changing the status in Completed.) |                          |               |                                                        | WEAPTEAP : Wear and Tear          |
|    |                                                                      | Convice Dequest Created  |               | REQUIRED                                               |                                   |
|    |                                                                      |                          |               | Permit Required                                        | Failure Class                     |
|    |                                                                      | 20-May-2022 10:30        |               |                                                        | HDOORS: Doors 🗸                   |
|    |                                                                      | Work Order Target Finish |               | Reported as Business Critical                          | Problem                           |
|    |                                                                      | 20-May-2022              | <b>1</b> 4:30 | Reported as risk to Health and Safety                  | PCLOSER: Door closer broken 🗸 🗸   |
|    |                                                                      |                          |               |                                                        | Cause                             |
|    |                                                                      | Estimated Finish         |               |                                                        | CPRTFAIL: Component/Part failui 🗸 |
|    |                                                                      | dd-mmm-yyyy              | ····· ()      | - 4453 - FO                                            | Remedy                            |
|    |                                                                      | Actual Finish            |               |                                                        | RREPLACD: Component / Part re     |
|    |                                                                      | dd-mmm-yyyy              | <b>—</b> :    | Address                                                |                                   |
|    |                                                                      |                          |               | UNIT 71 & 72 EAST<br>BUILDING,<br>,<br>GUNWHARF QUAYS, |                                   |
|    |                                                                      |                          |               |                                                        | Save Changes                      |